April 2025

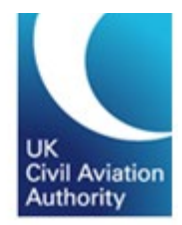

# **Aviation Reporting Portal**

Occurrence reports relating to UK aircraft or occurring in the UK should be submitted using the aviation reporting portal. The reporting portal address for UK reports has changed from <u>e2.aviationreporting.eu</u> to <u>eccairs.icao.int</u>. The supporting information for ECCAIRS2 can still be found at <u>aviationreporting.eu</u>.

The reporting portal allows you to submit occurrence reports to the UK Civil Aviation Authority (UK CAA) using an online/offline form or an E5X file. You can also submit a follow-up to an existing report.

For simplicity, both mandatory occurrences (defined under the current mandatory reporting regulation) and voluntary occurrences (that you feel require the attention of the UK CAA) can be submitted using the aviation reporting portal. The same information is required regardless of whether you are submitting a mandatory or voluntary occurrence report.

The portal also provides links to relevant reporting regulation and guidance as to how and what to report, as well as additional guidance for organisations who wish to use an integrated reporting solution to submit occurrence reports using an E5X format.

More details on occurrence reporting can be found on our website.

#### Contents

| Submitting an Occurrence Report using the Aviation Reporting Portal | 2  |
|---------------------------------------------------------------------|----|
| Submitting a report as an individual                                | 3  |
| Reporting on behalf of an organisation                              | 5  |
| Reporting using the online webforms                                 | 5  |
| Reporting using the offline PDF forms                               | 6  |
| Reporting on behalf of an organisation                              | 7  |
| Reporting without an account                                        | 8  |
| Reporting with an Organisational Account                            | 9  |
| Organisational Account log on and user dashboard                    | 10 |
| Administration – User account management and User Roles             | 11 |

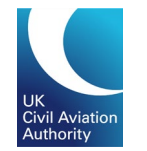

#### Aviation Reporting Portal Submitting an Occurrence Report using the Aviation Reporting Portal

To submit a report using the aviation reporting portal, complete the following steps:

1. Navigate to the aviation reporting portal, eccairs.icao.int/reporting

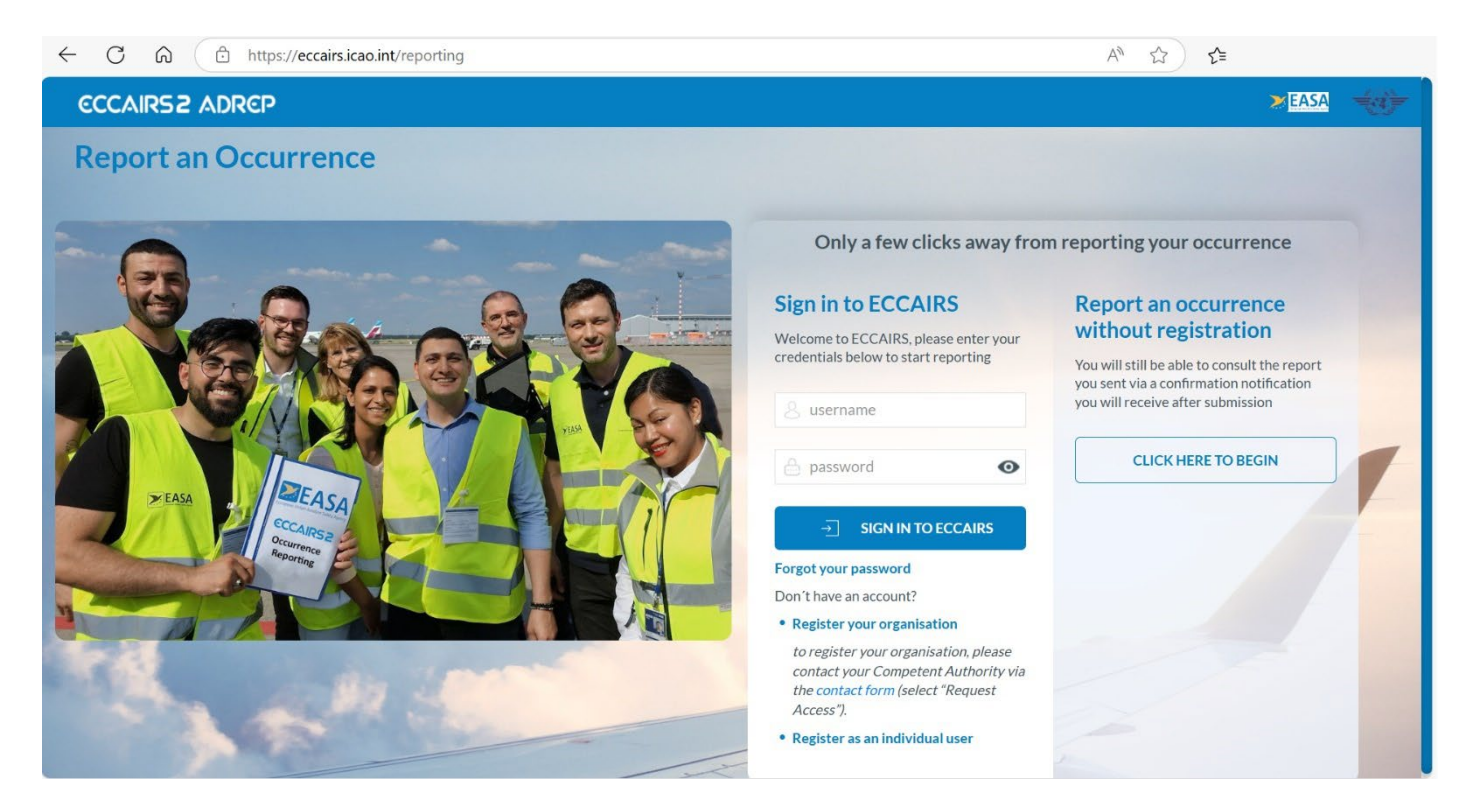

The aviation reporting portal allows you submit occurrence reports to the UK, EU member states and EASA.

You can also create an ECCAIRS account which will allow you to view and manage your previous submissions using the portal.

You can view the taxonomy browser online via aviationreporting.eu which enables you to view the options available for the different elements of an occurrence report. The latest aviation news and updates are also available from the portal.

2. If you have registered for an individual or organisational account, enter your username and password and press the "Sign in to ECCAIRS" button. Reports can also be submitted without registration.

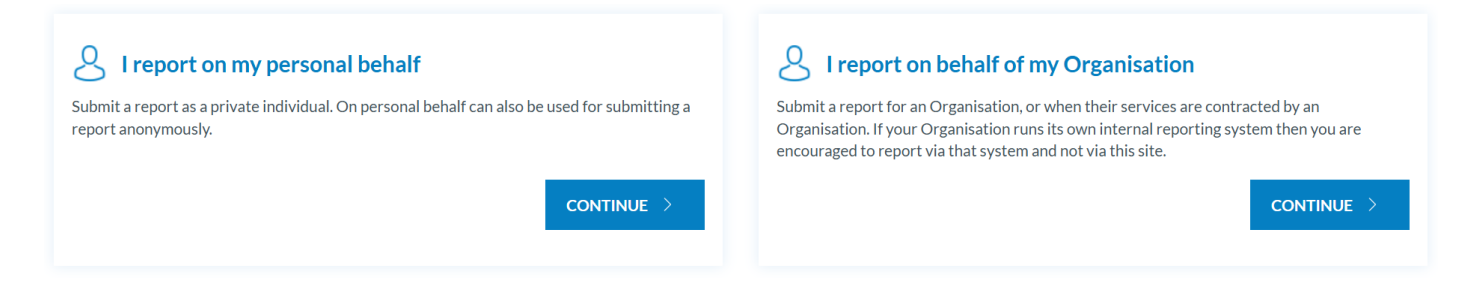

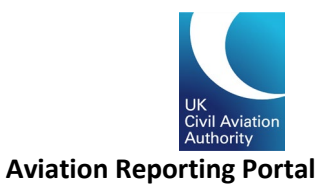

#### Submitting a report as an individual

Before you can submit a report, you must first select which state you are reporting to/for. For reporters flying a UK registered aircraft (G- registered) or for occurrences that you want to make the UK CAA aware, you would select 'United Kingdom' from the dropdown list.

In some cases, you may want to send a report to EASA (e.g. if you are operating an aircraft that has been certified by EASA). In these cases, please select 'EASA' from the dropdown list.

| ECCAIRS2 ADREP                                                                                                    |                                                                                                    | EASA +             |
|----------------------------------------------------------------------------------------------------|----------------------------------------------------------------------------------------------------|--------------------|
| Report an Occurrence                                                                                                    |                                                                                                    | C TAXONOMY BROWSER |
| 1 Reporting Information 2 Reporting Form 3 Attach Docum                                                                                                    | ents A Personal Details (optional)                                                                                                    | i                  |
| Select the state you want to report to:<br>If you are the holder of a license, certificate or approval, please choose the State of the Aviation Authority which issued that license, certificate or approval. If you work for an approved organisation, please choose the Aviation Authority which issued the organisation's approval. | <ul> <li>Romania (AAIB)</li> <li>Slovakia (AMIA)</li> <li>Slovenia (CAA)</li> <li>Spain (AESA)</li> <li>Sweden (CAA)</li> <li>Switzerland (FOCA)</li> <li>WK (as ICAO State, NOT reporting under version of the second second seco</li></ul> |                    |
|                                                                                                    |                                                                                                    | () CANCEL          |
| [                                                                                                    | Select the state you are reporting to us the drop-down list provided                                                                                                    | ing                |

If you have an ECCAIRS account, you can sign into it with your username and password and view the occurrence reports you have submitted previously. You can also amend your previous submissions by signing in.

If you do not have an ECCAIRS account, you can elect to create one (free of charge) using the online registration form. Alternatively, you can continue your report by selecting "Report an Occurrence Without Registration".

Aviation Reporting Portal

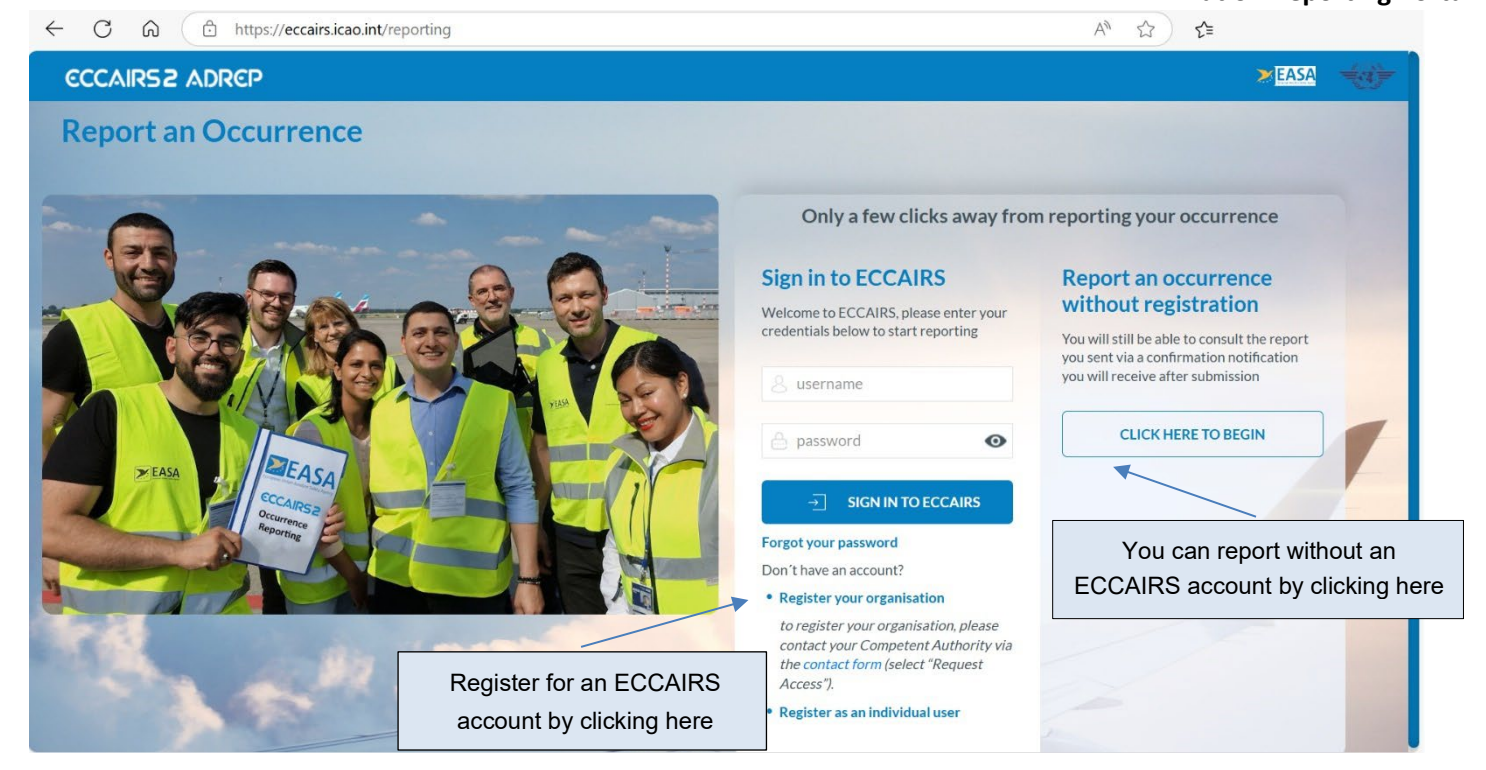

As a reporter you have the option to submit your occurrence report using an offline form that can be populated and uploaded using the offline reporting option. You can also submit using the online reporting forms by clicking the "Online" option.

| ECCAIRS 2 ADREP                                |                                                                                   | EASA C                                                                |
|------------------------------------------------|-----------------------------------------------------------------------------------|-----------------------------------------------------------------------|
| Report an Occurrence                           |                                                                                   | C TAXONOMY BROWSER                                                    |
| General Aviation (V3)<br>General Aviation (V3) | 🗄 DOWNLOAD PDF 🗧 ONLINE                                                           | UPLOAD PDF Validate your PDF file<br>Upload PDF to<br>submit a report |
| Fechnical (V3)<br>Technical (V3)               | 🗄 DOWNLOAD PDF 🗧 ONLINE                                                           |                                                                       |
| Aerodrome (V3)<br>Aerodrome (V3)               | 🕁 DOWNLOAD PDF 🗮 ONLINE                                                           |                                                                       |
| ATM (V3)<br>ATM (V3)                           | 🕁 DOWNLOAD PDF 🗧 ONLINE                                                           |                                                                       |
| Flight Operation (V3)<br>Flight Operation (V3) | DOWNLOAD PDF 🗄 ONLINE                                                             |                                                                       |
|                                                | Choose to report using the offline pdfs<br>or online forms using one of the above |                                                                       |

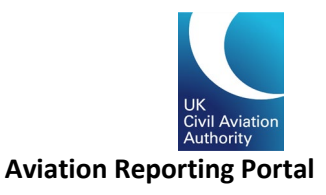

### Reporting on behalf of an organisation

If you are reporting on behalf of your organisation, you will need to select the type of organisation you are reporting for by clicking one of the options above.

You can choose whether you want to send the report using the online webforms or the offline pdf forms that can be downloaded for completion and then uploaded to the portal.

You can also choose to submit your reporting in an e5x format. This is an ECCAIRS-readable file format that is based on an xml file. For more details on e5x reporting, please see our <u>occurrence reporting</u> webpage or contact <u>safety.intelligence@caa.co.uk</u>.

#### Reporting using the online webforms

If you are submitting using the online form, simply complete the mandatory sections of the form marked with an asterisk (\*).

Once all fields are completed, you can progress through the form by clicking "Continue".

| ECCAIR52 ADREP                                                                                                    |                                                                                   | >EASA            |
|----------------------------------------------------------------------------------------------------|-----------------------------------------------------------------------------------|------------------|
| Report an Occurrence                                                                                                    |                                                                                   | TAXONOMY BROWSER |
| 1 Reporting Information 2                                                                                                    | Reporting Form 3 Attach Documents 4 Personal Details (optional)                   |                  |
| 📩 Read Mode 🛛 🔓 📋                                                                                                    | OCCURRENCE                                                                        |                  |
| <ul> <li>✓ ▷ Occurrence</li> <li>① Reporting History</li> <li>ジ Event Types</li> <li>☆ Aerodrome</li> <li>✓ ऄ Aircraft &amp; Technical info</li> <li>♂<sup>P</sup> Part</li> </ul> | Description of each field can be seen by hovering the cursor over the field name. | ADD SUBENTITY    |
| 🕏 Engine                                                                                                    | ⊙ WHEN & WHERE                                                                    |                  |
| 영 Propeller                                                                                                    | UTC date:* End is mandatory                                                       | hour:minute      |
| < PREVIOUS STEP                                                                                                    | ⊗ canc                                                                            |                  |

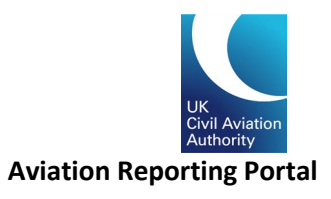

### Reporting using the offline PDF forms

If you are submitting a report using the offline webforms, you will need to download the form by clicking on the "Download PDF" option. This will download a copy of the form in pdf format for you to complete offline.

| oort an Occurre                | ence                           |                |           | 1.1                         |                        | OWSE |
|--------------------------------|--------------------------------|----------------|-----------|-----------------------------|------------------------|------|
| General Avia<br>General Avia   | t <b>ion (V3)</b><br>tion (V3) | ن DOWNLOAD PDF | §∃ ONLINE | UPLOAD PDF<br>Upload PDF to | Validate your PDF file |      |
| Fechnical (V)<br>Technical (V3 | <b>3)</b><br>)                 | JOWNLOAD PDF   | §∃ ONLINE | subnit a report             |                        |      |
| Aerodrome (<br>Aerodrome (     | <b>V3)</b><br>/3)              | JOWNLOAD PDF   | E ONLINE  | Download a PDF              | form by clicking       |      |
| <b>ATM (V3)</b><br>ATM (V3)    |                                | J DOWNLOAD PDF | §∃ ONLINE | Download                    | ad PDF                 |      |
| Flight Operat                  | <b>tion (V3)</b><br>ion (V3)   | JOWNLOAD PDF   | §∃ ONLINE |                             |                        |      |
|                                |                                |                |           |                             |                        | EL   |

Once you have completed the form, you can re-upload it to the portal by clicking the "upload" option and selecting the files you want to upload either by clicking 'select files' or dragging and dropping the files into the file upload box.

| CCAIRS2 ADREP                                  |                              | ≥EASA 🚽                                        |
|------------------------------------------------|------------------------------|------------------------------------------------|
| port an Occurrence                             |                              | Eg TAXONOMY BROWSE                             |
| General Aviation (V3)<br>General Aviation (V3) | الله DOWNLOAD PDF الآ ONLINE | UPLOAD PDF<br>Upload PDF to<br>submit a report |
| Fechnical (V3)<br>Technical (V3)               | 🕁 DOWNLOAD PDF 📒 ONLINE      |                                                |
| Aerodrome (V3)<br>Aerodrome (V3)               | 🕁 DOWNLOAD PDF 🚝 ONLINE      | Upload your completed report by                |
| TTM (V3)<br>ATM (V3)                           | 년 DOWNLOAD PDF (문 ONLINE     | clicking upload PDF                            |
| Flight Operation (V3)<br>Flight Operation (V3) | 🕁 DOWNLOAD PDF 🛛 🗧 ONLINE    |                                                |
|                                                |                              | ⊗ cancel                                       |

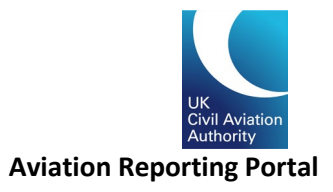

### Reporting on behalf of an organisation

ECCAIRS 2 supports a reporting journey for organisational users.

Firstly, select your competent Authority/State on the "Report an Occurrence" page.

| ECCAIRS2 ADREP                                                                                                    | EASA der           |
|----------------------------------------------------------------------------------------------------|--------------------|
| Report an Occurrence                                                                                                    | C TAXONOMY BROWSER |
| 1 Reporting Information         2 Reporting Form         3 Attach Documents         4 Personal Details (optional)                                                                                                    | Î                  |
| Select the state you want to report to:                                                                                                    |                    |
| If you are the holder of a license, certificate or approval, please choose the State of the Aviation<br>Authority which issued that license, certificate or approval. If you work for an approved<br>organisation, please choose the Aviation Authority which issued the organisation's approval.<br>Slovakia (AMIA)<br>Slovenia (CAA)<br>Spain (AESA)<br>Sweden (CAA)<br>Witzerland (FOCA)<br>Witzerland (FOCA) |                    |
|                                                                                                    | ⊗ CANCEL           |

If you are reporting on behalf of your organisation, please select the "I report on behalf of my Organisation" option.

| ECCAIRS2 ADREP                                                                                                    | × EASA 🔫                                                                                                    |
|----------------------------------------------------------------------------------------------------|----------------------------------------------------------------------------------------------------|
| eport an Occurrence                                                                                                    |                                                                                                    |
| 1 Reporting Information 2 Reporting Form 3 Attach Documen                                                                                                    | ts Personal Details (optional)                                                                                                    |
| Authority<br>I UK (as ICAO State, NOT reporting under EU R376/2014)                                                                                           | /                                                                                                    |
| Submit a report on my personal behalf<br>Submit a report as a private individual. On personal behalf can also be used for submitting a<br>report anonymously. | Submit a report on behalf of my Organisation<br>Submit a report for an Organisation, or when their services are contracted by an<br>Organisation. If your Organisation runs its own internal reporting system then you are<br>encouraged to report via that system and not via this site. |
| CONTINUE >                                                                                                    | CONTINUE >                                                                                                    |

As with personal reporting, you can choose to report with or without an account. If you choose to report without an account, you can only access the submitted report via the report confirmation link and you cannot amend the report that's been submitted.

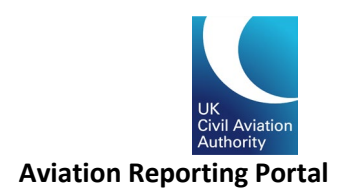

#### Reporting without an account

Select the type of organisation you are reporting for by clicking one of the options below:

| ECCAIRS 2 ADREP                                |                         |                                                | EASA                   | Ť     |
|------------------------------------------------|-------------------------|------------------------------------------------|------------------------|-------|
| Report an Occurrence                           |                         |                                                |                        | OWSER |
| Ceneral Aviation (V3)<br>General Aviation (V3) | 🕁 DOWNLOAD PDF 🖀 ONLINE | UPLOAD PDF<br>Upload PDF to<br>submit a report | Validate your PDF file |       |
| Fechnical (V3)<br>Technical (V3)               | 🕁 DOWNLOAD PDF 💈 ONLINE | Submit a report                                |                        |       |
| Aerodrome (V3)<br>Aerodrome (V3)               | 🕁 DOWNLOAD PDF 🗧 ONLINE |                                                |                        |       |
| <b>ATM (V3)</b><br>ATM (V3)                    | 🕁 DOWNLOAD PDF 💈 ONLINE |                                                |                        |       |
| Flight Operation (V3)                          | 🕁 DOWNLOAD PDF 🗧 ONLINE |                                                |                        |       |
|                                                |                         |                                                |                        | EL    |

You can also choose to submit your reports in an e5x format. This is an ECCAIRS compatible file format that is based on an xml file. For more details on e5x reporting, please see our <u>occurrence reporting</u> webpage or contact <u>safety.intelligence@caa.co.uk</u>.

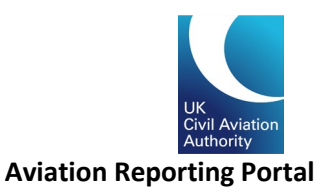

#### Reporting with an Organisational Account

Using an Organisational Account to submit reports, you not only can see the reports submitted by yourself but also reports submitted by other users within your organisation. It is also easier for submitting additional information to your competent authority.

To set up an Organisational Account, please fill in the Contact form to notify the authority admin with your access request. Please select "Request Access" and include the following information in the message before you submit your Contact form.

| Please sign in or register: |                                                                                                    |                                                                                                    |
|-----------------------------|----------------------------------------------------------------------------------------------------|----------------------------------------------------------------------------------------------------|
|                             | REPORT AN OCCURRENCE WITHOUT<br>REGISTRATION<br>You will still be able to consult the report you sent<br>through a confirmation notification you will receive<br>after submission. | SIGN IN TO ECCAIRS<br>& username<br>password                                                                                                    |
|                             | CLICK HERE TO BEGIN                                                                                                    | SIGN IN TO ECCAIRS      Gompetent Authority via the contact form (select     "Request Access"). Please refer to the FAQ for any     additional information.  Forgot your password |

| CONTACT FORM                      |                             |        | Please include the following information in this box (fields marked as * are mandatory):                                                                                                 |
|-----------------------------------|-----------------------------|--------|----------------------------------------------------------------------------------------------------|
| Name and Surname *                |                             |        |                                                                                                    |
|                                   |                             |        | Organisation name*:                                                                                                    |
| Email *                           | Phone +1.201-555-0123       |        | Phone:                                                                                                    |
| Company                           | My Competent Authority is * |        | Website:                                                                                                    |
| Company                           | CAA UK*                     | ÷      | Organisation sector:                                                                                                    |
| Rind of support                   |                             | \$     | Name of your Organisation Administrator* (This is                                                                                                    |
| Tell us what you need help with * |                             |        | the initial person to be set up by authority admin, the person<br>will be given special role to set up more user accounts within<br>your organisation):                                  |
|                                   |                             |        | Job title:                                                                                                    |
|                                   |                             | 11     | Email address*:                                                                                                    |
| I'm not a robot                   |                             | SUBMIT | <b>CAA-Issued Organisation Approval number</b> * ( <i>This</i><br>field is only required if the email address supplied appears to<br>be personal rather than a business email address.): |

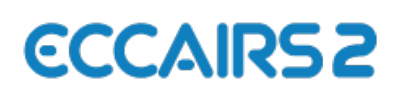

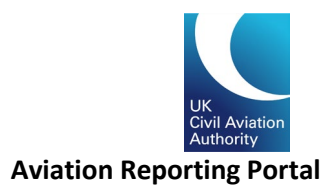

#### Organisational Account log on and user dashboard

Once your account is set up by the UK Authority Admin, you will receive a notification from E2 notifying an account has been created using the email address supplied. Your username/Log on name will be the same as your email address. Now please click on the link to activate your account and set up password.

| ECCAIRS                                                                                                    | 52                                                                                                    |
|----------------------------------------------------------------------------------------------------|----------------------------------------------------------------------------------------------------|
| Dear                                                                                                    |                                                                                                    |
| Your ECCAIRS2 account has been created.                                                                                                    |                                                                                                    |
| Your ECCAIRS2 username is                                                                                                    |                                                                                                    |
| To complete your registration please click the follo                                                                                                    | wing button:                                                                                                    |
| ACTIVATE YOUR ACCO                                                                                                    | UNT                                                                                                    |
| If you didn't request to sign up to ECCAIRS2, please ignore                                                                                                    | this email                                                                                                    |
| NOTE: This message was sent from an unmonitored addre message.                                                                                                    | ess. Please do not respond to this                                                                                                    |
|                                                                                                    |                                                                                                    |
| ECCAIRS2                                                                                                    |                                                                                                    |
| ECCAIRS2   Report and Occurrence                                                                                                    |                                                                                                    |
| The content of this email is confidential and intend<br>message only. It is strictly forbidden to share any p<br>third party, without written consent of the sender.<br>mistake, please reply to this message and follow w<br>ensure such a mistake does not occur in the future | ed for the recipient specified in<br>art of this message with any<br>If you received this message by<br>ith its deletion, so that we can |

You can then log on to your Organisation Account. The landing page/dashboard will look like this:

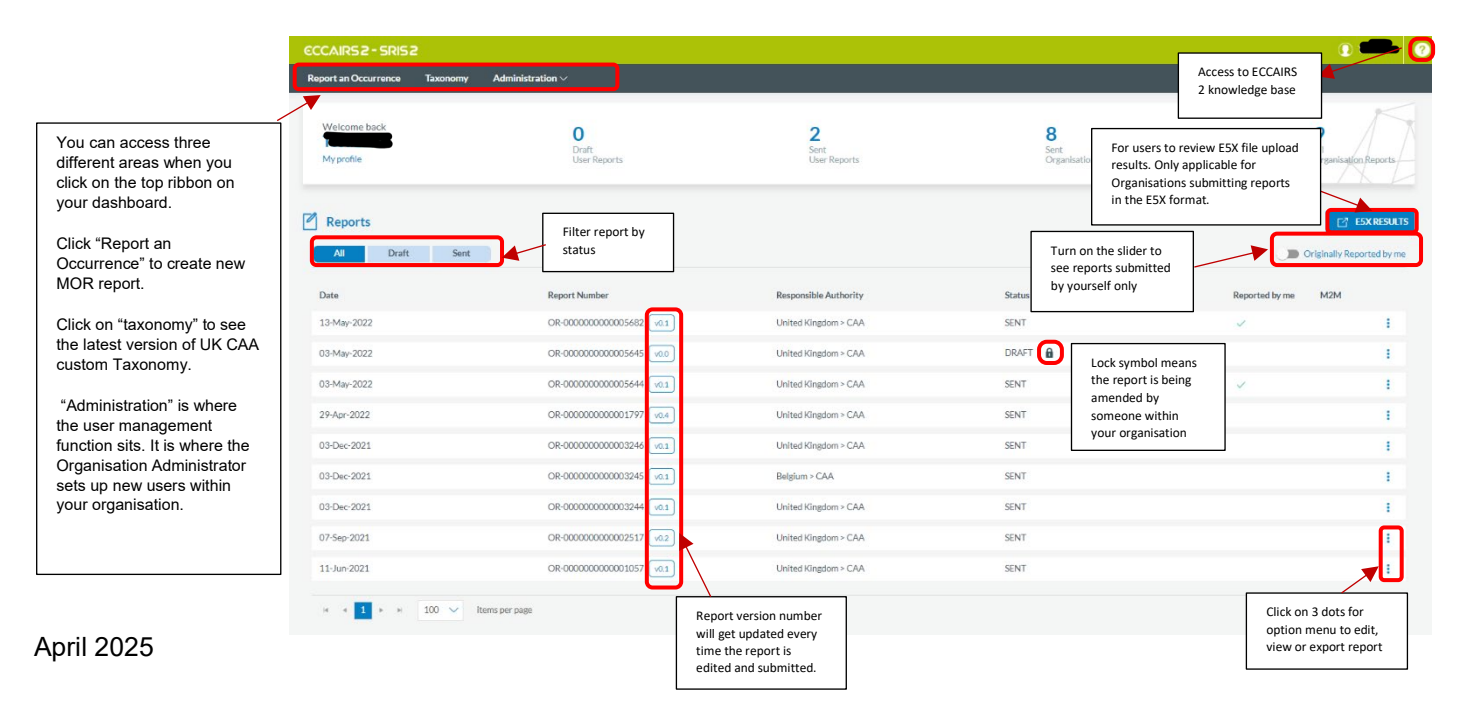

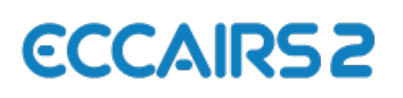

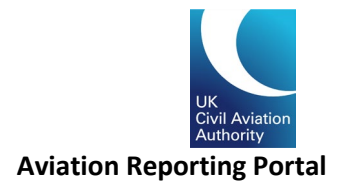

#### Administration - User account management and User Roles

When setting up a new Organisation, the Authority Admin will always set up the initial user with an Organisation administrator role. This allows reporting organisations to manage their own users internally. There are 2 roles that can be assigned to a user: "Reporter" and "Organisation administrator". The Reporter role allows the user to raise new reports and amend reports. The Organisation administrator role allows the user access to the "Administration" area and manage internal user accounts.

Go to the "administration" tab on the top of your dashboard. You can read your organisation detail which was set up by the Authority admin.

| Organisat               | on Detail                    |  |
|-------------------------|------------------------------|--|
|                         |                              |  |
| Organisation<br>Name: * | UK Organisation              |  |
| Organisation<br>ID:     | 209                          |  |
| Responsible<br>NAA :*   | United Kingdom (CAA)         |  |
| Sector:                 | Individual 🗸                 |  |
| Phone:                  | <b>SE +44 •</b> 121 234 5678 |  |
| URL:                    | uri                          |  |
|                         |                              |  |

⊗ CANCEL

You can view a list of the accounts set up within your organisation under "User accounts".

| Report a                  | n Occurrence Taxonomy Administration $\smallsetminus$ |                        |                                                      |                             |                                     |                                        |                                                |                   |  |
|---------------------------|-------------------------------------------------------|------------------------|------------------------------------------------------|-----------------------------|-------------------------------------|----------------------------------------|------------------------------------------------|-------------------|--|
| -3                        |                                                       |                        |                                                      |                             |                                     |                                        | Click add user to create<br>a new user account | + NEW USER        |  |
| E                         | XPORT                                                 |                        |                                                      |                             |                                     | L                                      |                                                |                   |  |
|                           | Username ^                                            | Email                  |                                                      | Disabled                    | Blocked                             | Roles                                  |                                                |                   |  |
|                           |                                                       | т                      | Т                                                    | (AII) 🗸                     | (AII) 🗸                             |                                        | ۲                                              |                   |  |
|                           | Test account 1                                        | Testaccount1@caa.co.uk |                                                      |                             |                                     | Reporter<br>Organisation Administrator |                                                | 1 / 2             |  |
|                           | UK_Org                                                | UKOrg@caa.co.uk        |                                                      |                             |                                     | Reporter<br>Organisation Administrator | Disable                                        | e, edit or export |  |
|                           | Test account 2                                        | Testaccount2@caa.co.uk |                                                      | ~                           | ~                                   | Reporter                               | the exi<br>accourt                             | xisting user      |  |
|                           | TestAccount                                           | Testaccount@caa.co.uk  |                                                      |                             |                                     | Reporter<br>ation Administrator        |                                                |                   |  |
| H I H 10 V items per page |                                                       | 0                      | Account marked as "Disabled"<br>means the account is |                             | ed"                                 |                                        | 1 - 4 of 4 items                               |                   |  |
|                           | inactivated. Userna<br>valid.                         |                        | ated. Username is still                              |                             |                                     |                                        |                                                |                   |  |
|                           |                                                       |                        |                                                      | valid and th<br>completely. | username no lor<br>e user is blocke | nger<br>d                              |                                                |                   |  |

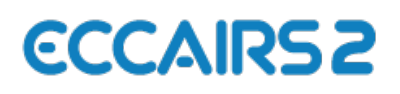

.

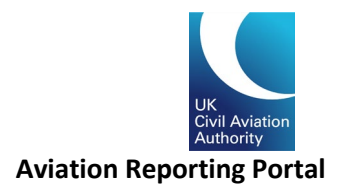

When a new user account is created by completing the mandatory fields marked with an asterisk (\*), the new account will always default to a status of "disabled". This status will change when the new user enables their account via their activation email.

Select the roles you would like to assign to the new user's account.

| User Account Details  |                      |                     |        | User Account Details  |                    |                 |        |        |  |
|-----------------------|----------------------|---------------------|--------|-----------------------|--------------------|-----------------|--------|--------|--|
| Account Type :        | Organisation         |                     |        | Disoner               |                    | DIVENU          | DIOLEG |        |  |
| Authority :*          | United Kingdom (CAA) |                     |        |                       |                    |                 |        |        |  |
| Username :*           |                      |                     |        | First Name :          |                    | Last Name :     |        |        |  |
| Description :         |                      |                     |        | Phone :               | ₩ +44 • 1212345678 | Email Address:* |        |        |  |
| Creation Date :       |                      | Modification Date : |        | Preferred Language :* | English            |                 |        | ~      |  |
| Last Activity :       |                      |                     |        | Job Title :           |                    |                 |        |        |  |
| Disabled              | ]                    | Blocked             |        |                       |                    |                 |        |        |  |
|                       |                      |                     |        | Country:              |                    |                 |        | ~      |  |
| First Name :          |                      | Last Name :         |        | Organisation :        | UK Organisation    |                 |        | ~      |  |
| Phone :               | H +44 · 1212345678   | Email Address :*    |        | ROLES                 |                    |                 |        |        |  |
| Preferred Language :* | English              |                     | $\sim$ | Role                  |                    |                 |        | Select |  |
| Job Title :           |                      |                     |        |                       |                    |                 | T      | Junua  |  |
| Country :             |                      |                     | $\sim$ | Organisation Administ | trator             |                 |        |        |  |
| Organisation :        | UK Organisation      |                     | $\sim$ | Reporter              |                    |                 |        |        |  |